## COMP 110/401 APPENDIX: JDK INSTALL

Instructor: Prasun Dewan (FB 150, dewan@unc.edu)

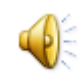

# FIND LATEST JDK FROM HTTP://WWW.ORACLE.COM/TECHNETWORK/JAVA/ JAVASE/DOWNLOADS/INDEX.HTML

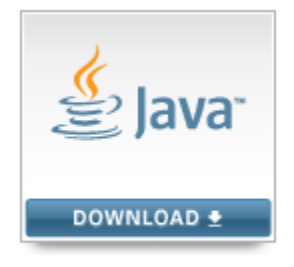

Java Platform (JDK) 7u11 FOLLOW DOWNLOAD LINK: ACCEPT LICENSE AGREEMENT, FIND JDK FOR APPROPRIATE PLATFORM, AND CLICK ON EXE LINK TO DOWNLOAD EXE IN SOME TEMPORARY FOLDER

Java SE Development Kit 7u11

You must accept the Oracle Binary Code License Agreement for Java SE to download this software.

Accept License Agreement O Decline License Agreement

Windows x86

88.77 MB

jdk-7u11-windows-i586.exe

#### RUN EXE AND CHOOSE JDK FOLDER

| 🛃 Java SE Development Kit 7 Update 11 - Custom Setup                                                                                                    |                                                                                                    |  |  |  |
|----------------------------------------------------------------------------------------------------|----------------------------------------------------------------------------------------------------|--|--|--|
| الله العام العام العام العام العام العام العام العام العام العام العام العام العام العام العام العام العام الع                                                                      | ORACLE                                                                                                    |  |  |  |
| Select optional features to install from the list below. You can change your choice of features after<br>installation by using the Add/Remove Programs utility in the Control Panel |                                                                                                    |  |  |  |
| Development Tools<br>Source Code                                                                                                    | Feature Description<br>Java SE Development Kit 7<br>Update 11, including the JavaFX<br>SDK, a private JRE and a private<br>JavaFX runtime. This will require<br>300MB on your hard drive. |  |  |  |
| Install to:<br>D:\Program Files\Java\jdk1.7.0_11\                                                                                                    | <u>C</u> hange                                                                                                    |  |  |  |
| < <u>B</u> ack                                                                                                    | Next > Cancel                                                                                                    |  |  |  |

#### CHOOSE JRE FOLDER

| X      |
|--------|
| ORACLE |
|        |
| Change |
|        |
|        |
|        |
|        |
|        |
|        |
|        |
| Next > |
|        |

### OPEN BIN SUBFOLDER OF JDK FOLDER AND FIND JAVA AND JAVAC PROGRAMS

| Program Files 🕨 Java              | ▶ jdk1.7.0_11 → k | oin |
|-----------------------------------|-------------------|-----|
| re with 🔻 🛛 Burn                  | New folder        |     |
| Name<br>🛃 java.exe<br>💷 javac.exe | *                 |     |

OPEN COMMAND WINDOW AND CHECK JAVA VERSION (SEE PPT DECK ON HOW TO USE COMMAND INTERPRETER)

Microsoft Windows [Version 6.1.7600] Copyright (c) 2009 Microsoft Corporation. All rights reserved.

C:\Users\dewan>java -version java version "1.7.0\_11" Java(TM) SE Runtime Environment (build 1.7.0\_11-b21) Java HotSpot(TM) Client VM (build 23.6-b04, mixed mode, sharing)